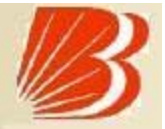

# User Guide Online BARODACONNECT <u>eTAX PAYMENT</u> <u>INDIRECT TAX</u> EXCISE DUTY/SERVICE TAX

#### Online BARODACONNECT eTax Payment General

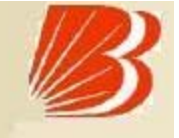

Bank of Baroda e- Tax Payment of Indirect Taxes i.e.

Central Excise Duty

□ Service Tax

 Is a facility available through its Internet banking delivery channel – Baroda Connect.

#### Online BARODACONNECT eTax Payment Advantages to the customer

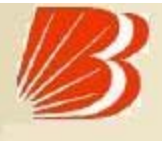

- No more queues and waiting.
- Facility is available on 24x7 basis.
- Can make Payment from anywhere.
- Ease of operation and convenience.
- Can pay tax on behalf of the individual, firm or company.
- Instant Cyber Receipts for the Payment made.
- Can View past Tax Payments at any point of time.
- Baroda Connect Online e-Tax Payment services are free of charge.
- Customer can regenerate the counterfoil on basis of CIN number through Baroda Connect portal.
- There is no ceiling on the eTax Payment amount.

#### Online BARODACONNECT eTax Payment Time of Payment

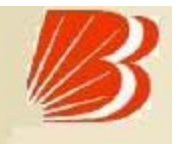

 This is a 24x7 facility and as such, the customers can make the Payments any time.

Presently the cut off time is 8 p.m. from Monday to Saturday.

 The Payments made after the cut-off time will be accounted as next working day's receipts. Online BARODACONNECT eTax Payment Who can avail these Services ?

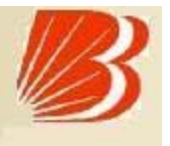

- Customer of any of the Core Banking branch can avail this facility.
- The customers should be a registered user of Baroda Connect
  - Bank's eBanking services.
- Customer must also be registered assesses with the Department of Central Excise and Customs (CBEC) and asssessee code should be uploaded on NSDL site.

## Online BARODACONNECT eTax Payment Baroda Connect Registration

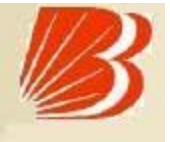

Customer to visit the Baroda Connect website

http://www.bobibanking.com

- Download Application form for eBanking for Retail or Corporate User.
- This form is also available at the BoB CBS Branches.
- Customer to fill the form and submit along with relevant documents to a BoB CBS Branch.
- BoB Branch validates the customer information.
- BoB Dispatches the User ID to Customers communication address.
- Customer to collect the PW from the BoB Branch.
- Customer is enabled for Baroda Connect Services after receiving PW.

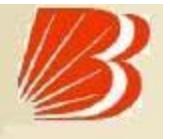

- Under ePayment of Indirect tax Login to <u>www.bankofbaroda.com</u>.
- Select 'Online Taxes' and click on Excise Duty/Service tax

Or

Customer logs in to NSDL site at

https://cbec.nsdl.com/EST/InputPageForEPaymentServlet

Click on E-Payment(Excise & Service Tax) link .

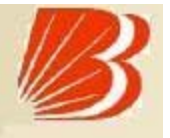

- Next screen will display the list of banks offring this facility. Click on
  - "Please Click Here" link
- The Assessee has to enter its 15 digit Assessee Code.
- There is an online check on the validity of the Assessee Code entered.
- If the Assessee code is valid, then corresponding Assessee details like Name, Address, and Commissionerate code etc. as present in the Assessee Code Master will be displayed

Contd...

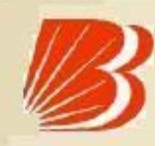

- Based on the Assessee Code, the duty / tax i.e. excise duty or service tax to be paid will be automatically selected.
- The Assessee is required to select the type of duty / tax to be paid by clicking on "Select Accounting Codes for Excise" or "Select Accounting Codes for Service Tax" depending on the type of duty / tax to be paid.
- At a time the Assessee can select up to six Accounting Codes (Including Primary education CESS, Secondary and higher education CESS).
- The Assessee should select 'Bank of Baroda' and Click on 'Proceed' and then 'Submit to the Bank'.

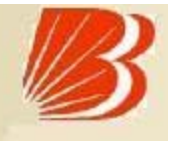

- It will be directed to the net-banking site of the Bank of Baroda.
- Select Retail/Corporate and login with Baroda Connect Corporate
  Id/User ID and Sign on password.
- Enter Amount and select Account No. to be debited from drop down menu.
- Click on 'Continue' and verify the entered details of Challan shown.
- Enter Baroda Connect User ID and Transaction Password and click on 'pay'.

Contd...

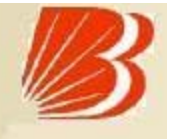

- On successful payment, a Challan counterfoil will be displayed containing Challan Identification No. (CIN), payment details and bank name through which e-payment has been made. This counterfoil is proof of payment being made.
- Take print/ Save the Counterfoil for record purpose.
- Customer can regenerate the counterfoil on basis of CIN Number through Baroda Connect portal.

#### Online BARODACONNECT eTax Payment Regeneration of Tax Payer Counterfoil

B

- Customer logs in BARODACONNECT portal.
- Select option of 'PAY TAX'.
- Select the option "view payment" and take CIN No. and Cheque credit date
- Select option of 'Regeneration of Counterfoil'.
- Give Challan Identification Number (CIN) and cheque credit Date and click submit.
- Tax Pay counterfoil will be generated which is savable and printable.

#### Online BARODACONNECT eTax Payment

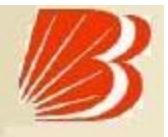

# DO's

- Ensure that all the information provided are correct.
- Always look for Success/Failure or system message at the top of Screen.

## Don't 's

- Do not click twice on any option.
- Do not use back/refresh/forward button.
- Do not proceed in case of doubt

#### Online BARODACONNECT eTax Payment Contact Us

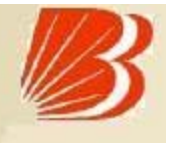

- Contact your branch to avail Baroda Connect eBanking /e-Tax facility
- For more assistance/information contact at:

For Baroda Connect (Internet Banking)

barodaconnect@bankofbaroda.com

Toll Free- 1800222227

For e-Tax Payment

- govtbusiness.ho@bankofbaroda.com
- etax.ho@bankofbaroda.com
- 0265-2225209/ (Fax) 0265-2361824

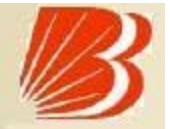

# Thank You